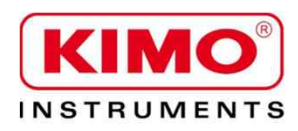

Pressure / Temperature / Humidity / Air velocity / Airflow / Sound level

# VT 210 Thermo-Hygrometer-Anemometer

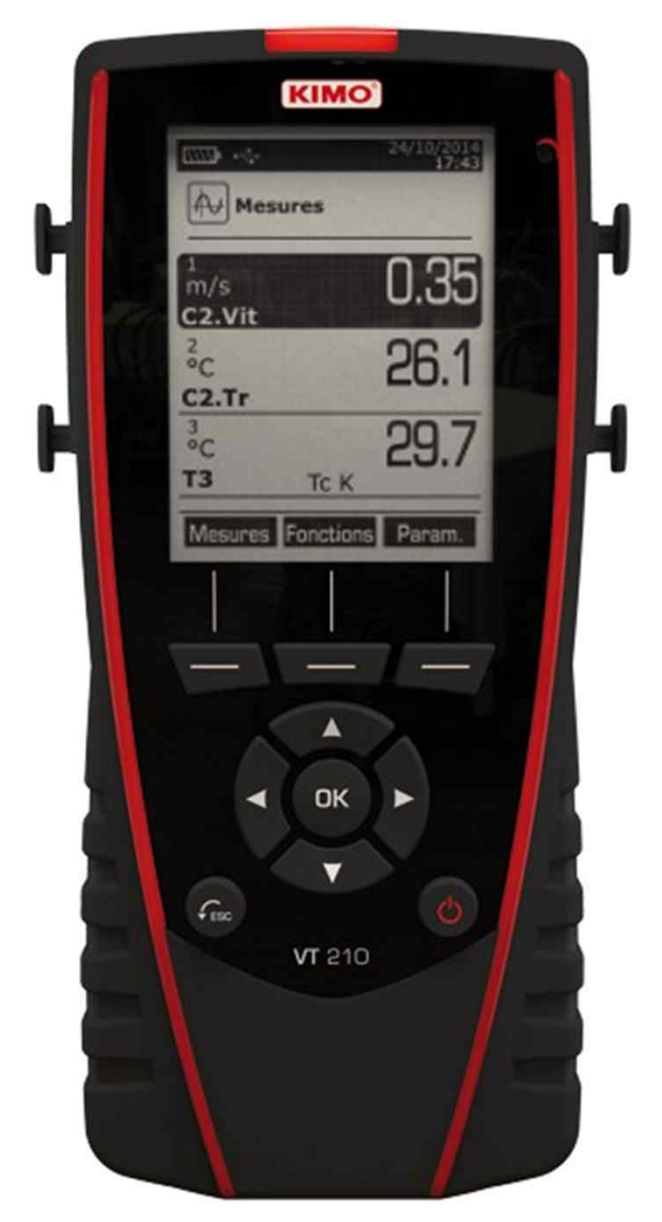

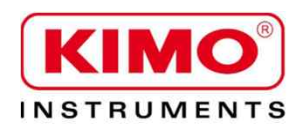

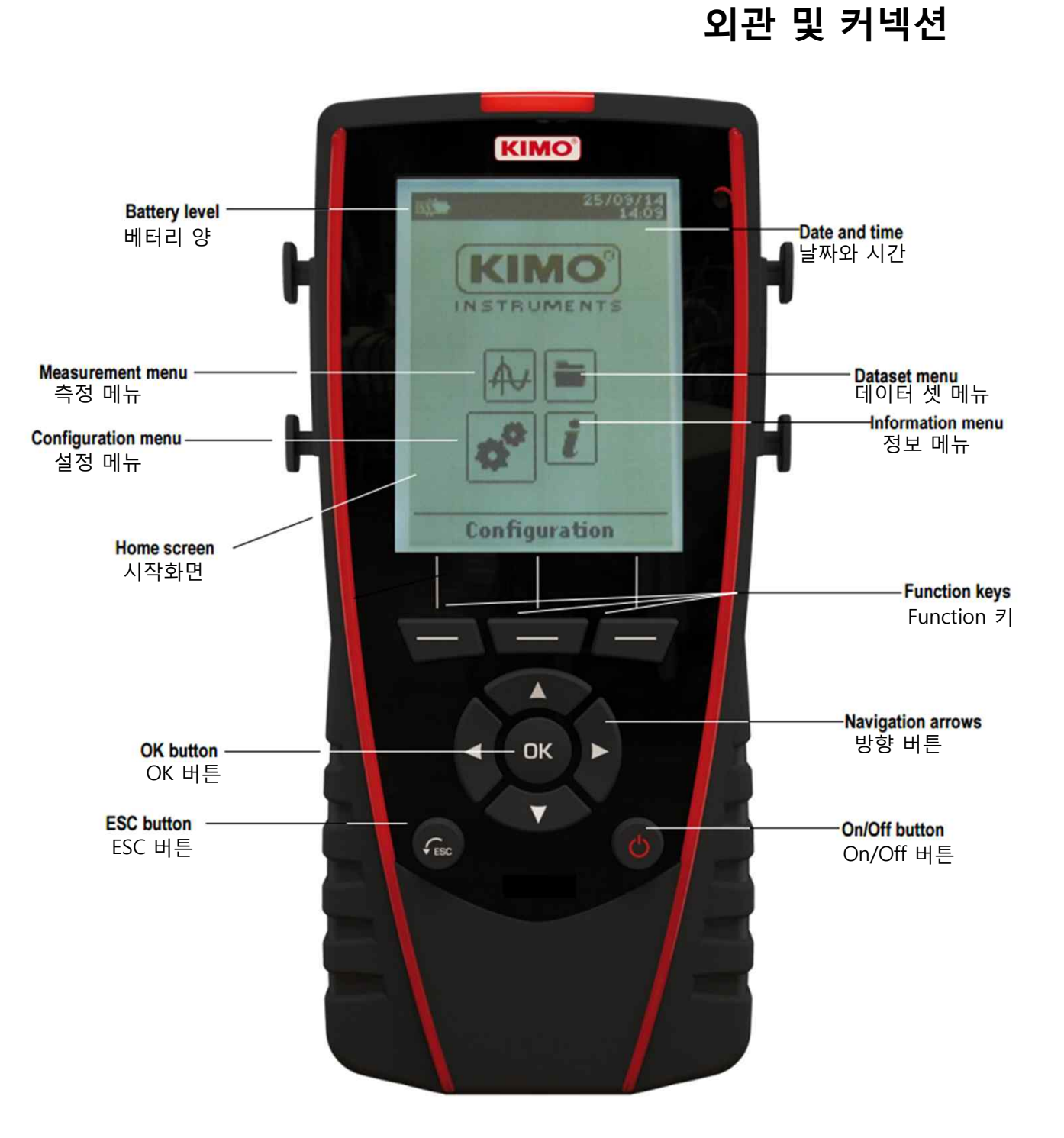

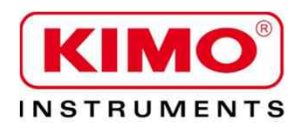

Pressure / Temperature / Humidity / Air velocity / Airflow / Sound level

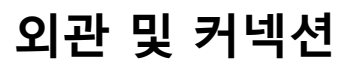

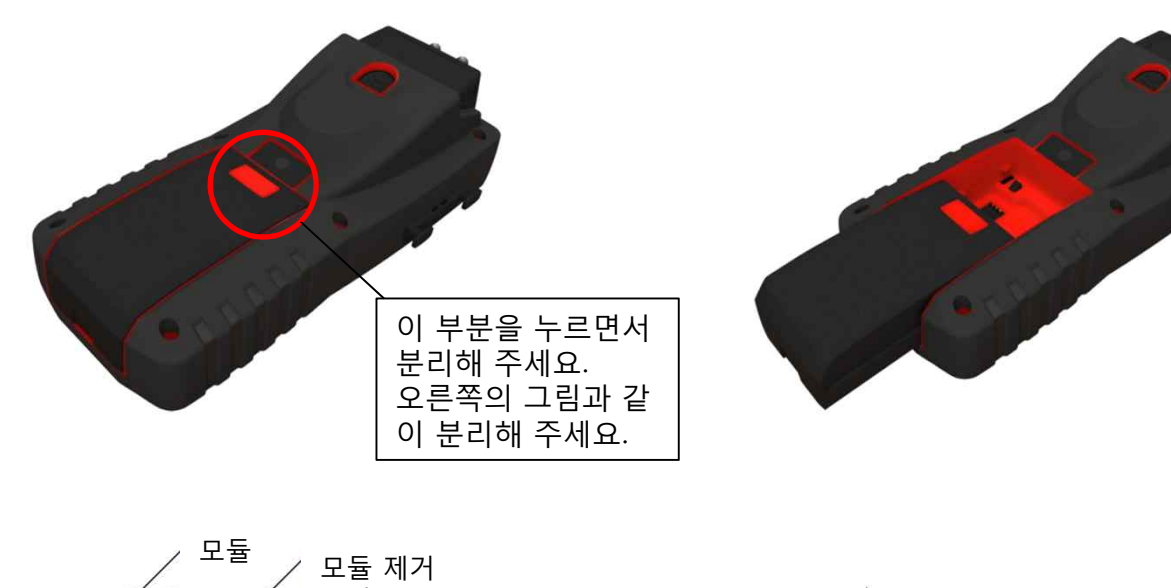

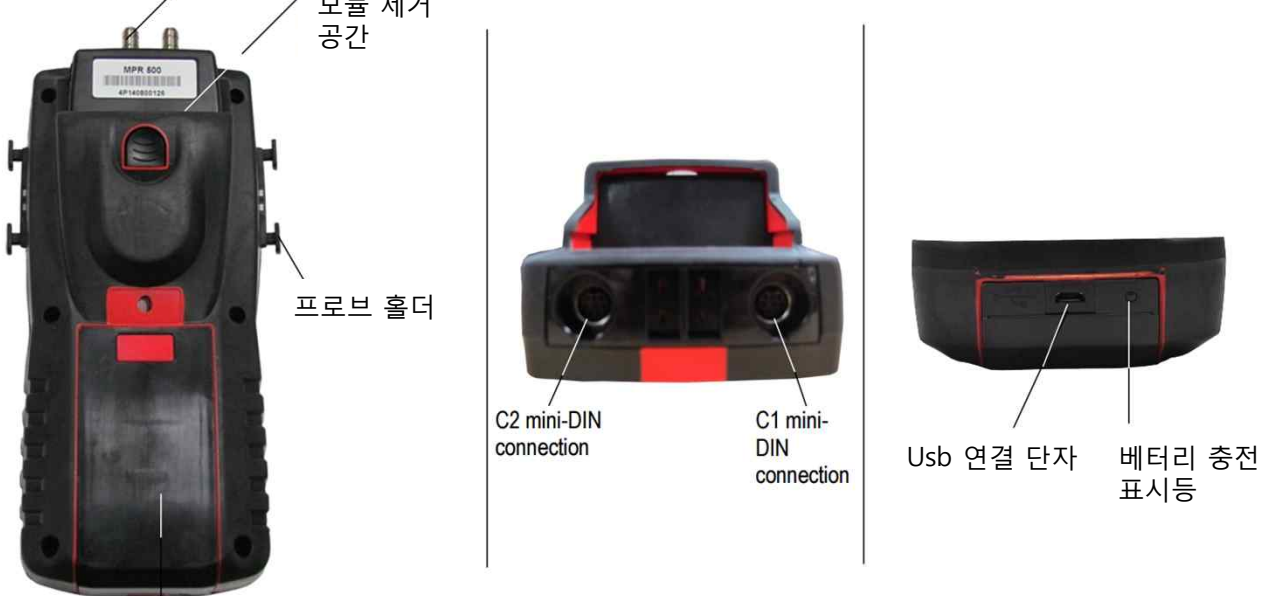

베터리

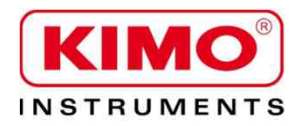

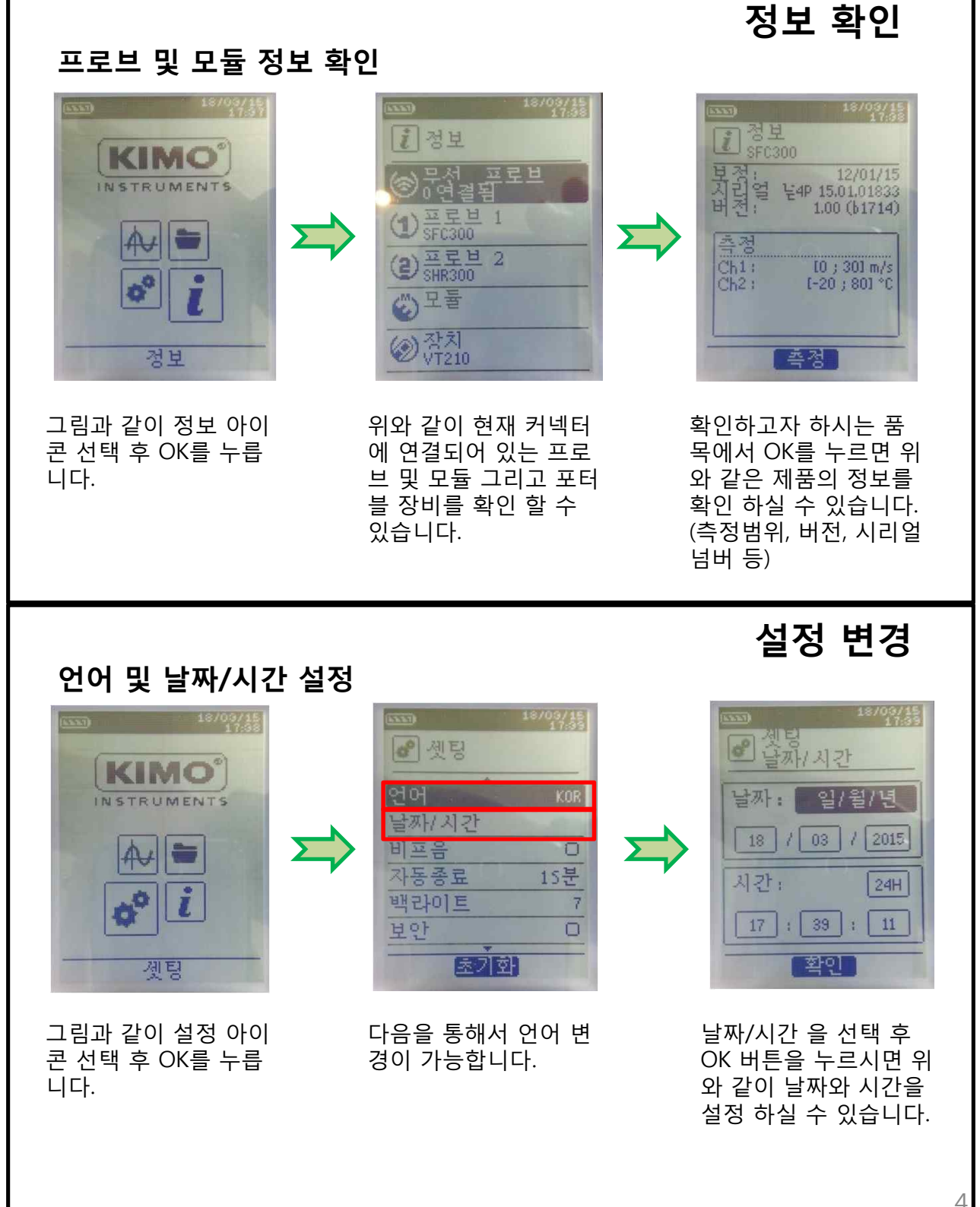

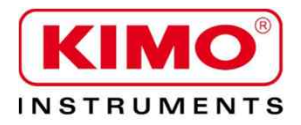

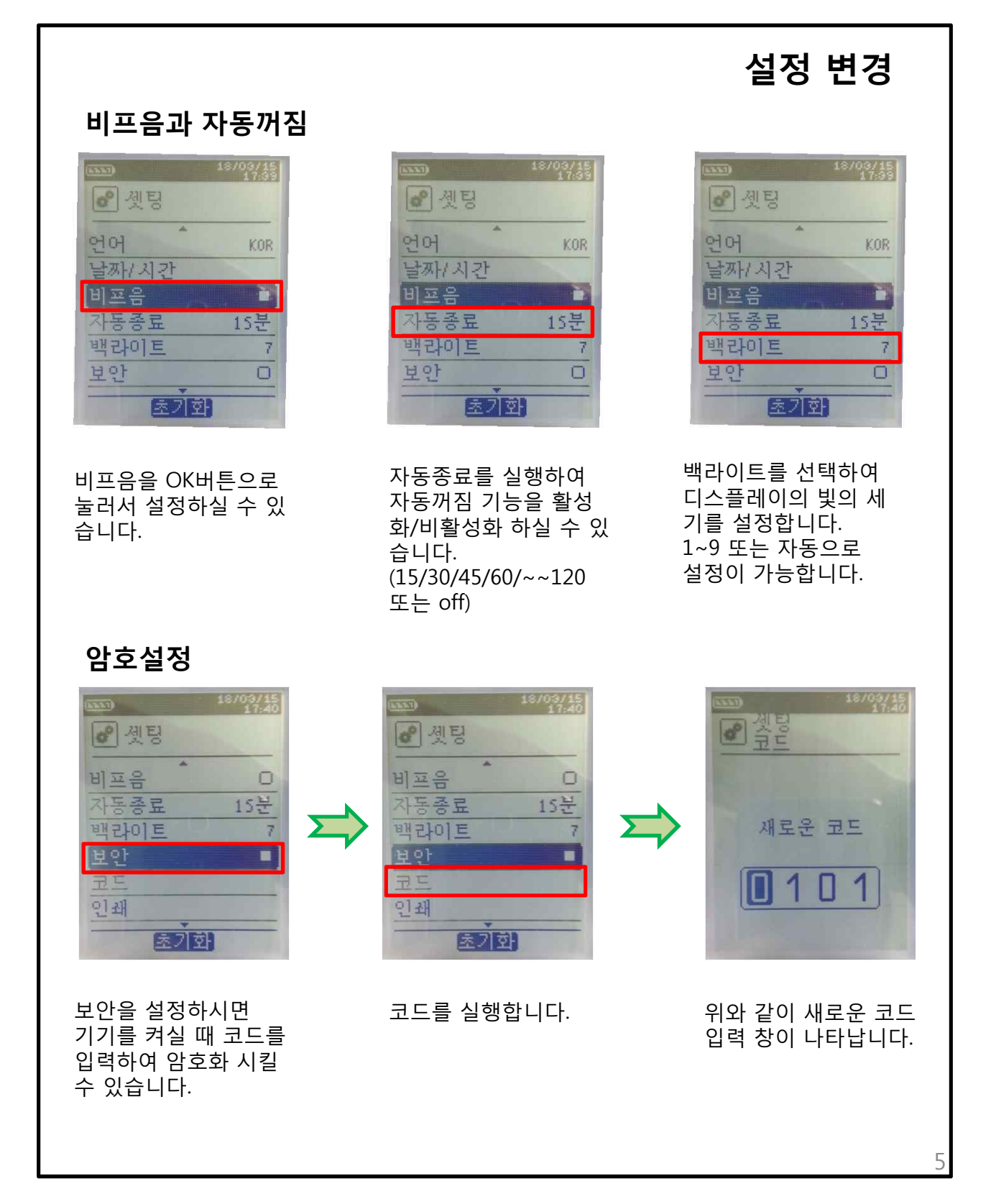

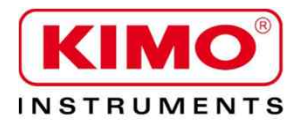

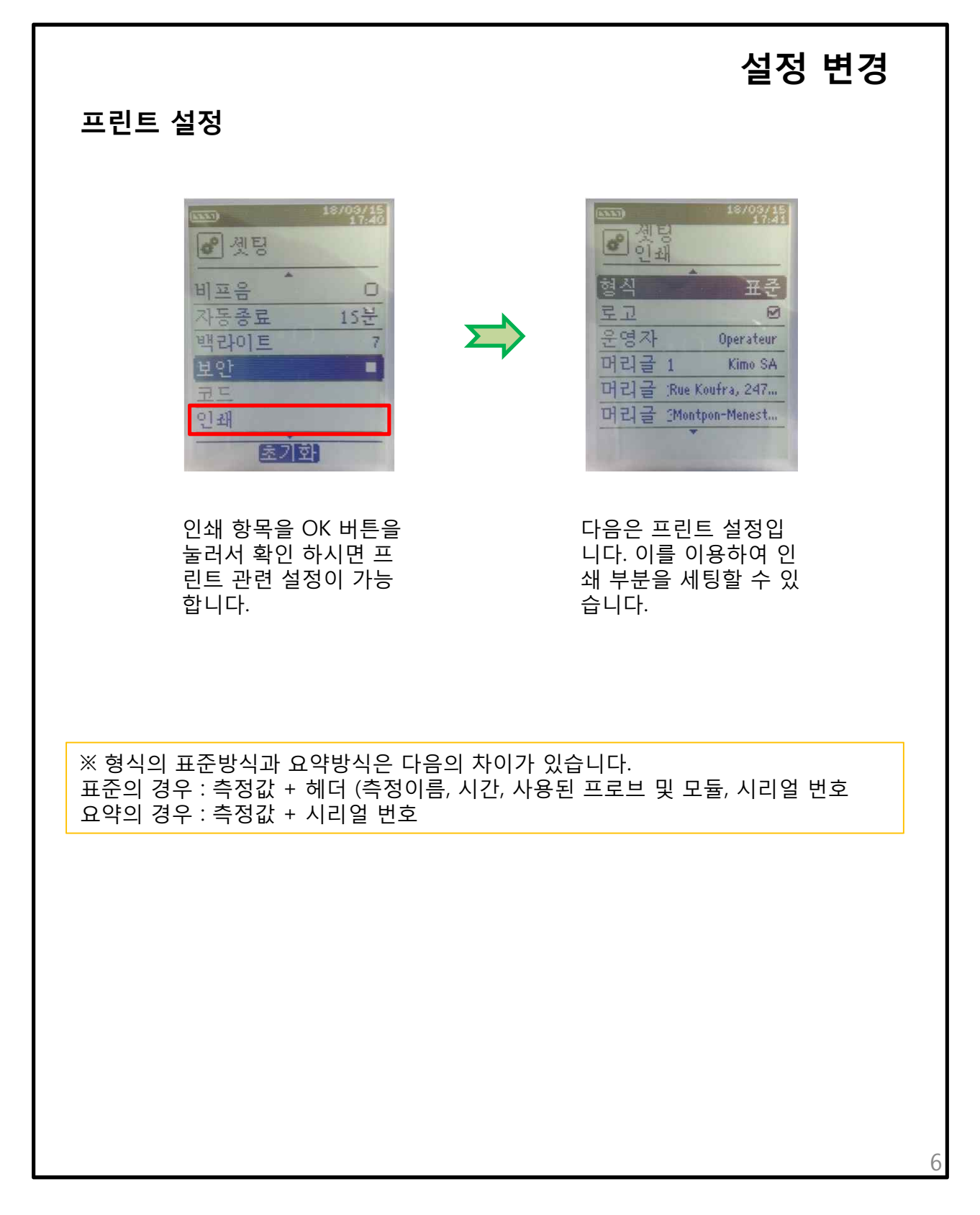

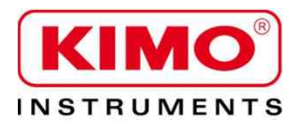

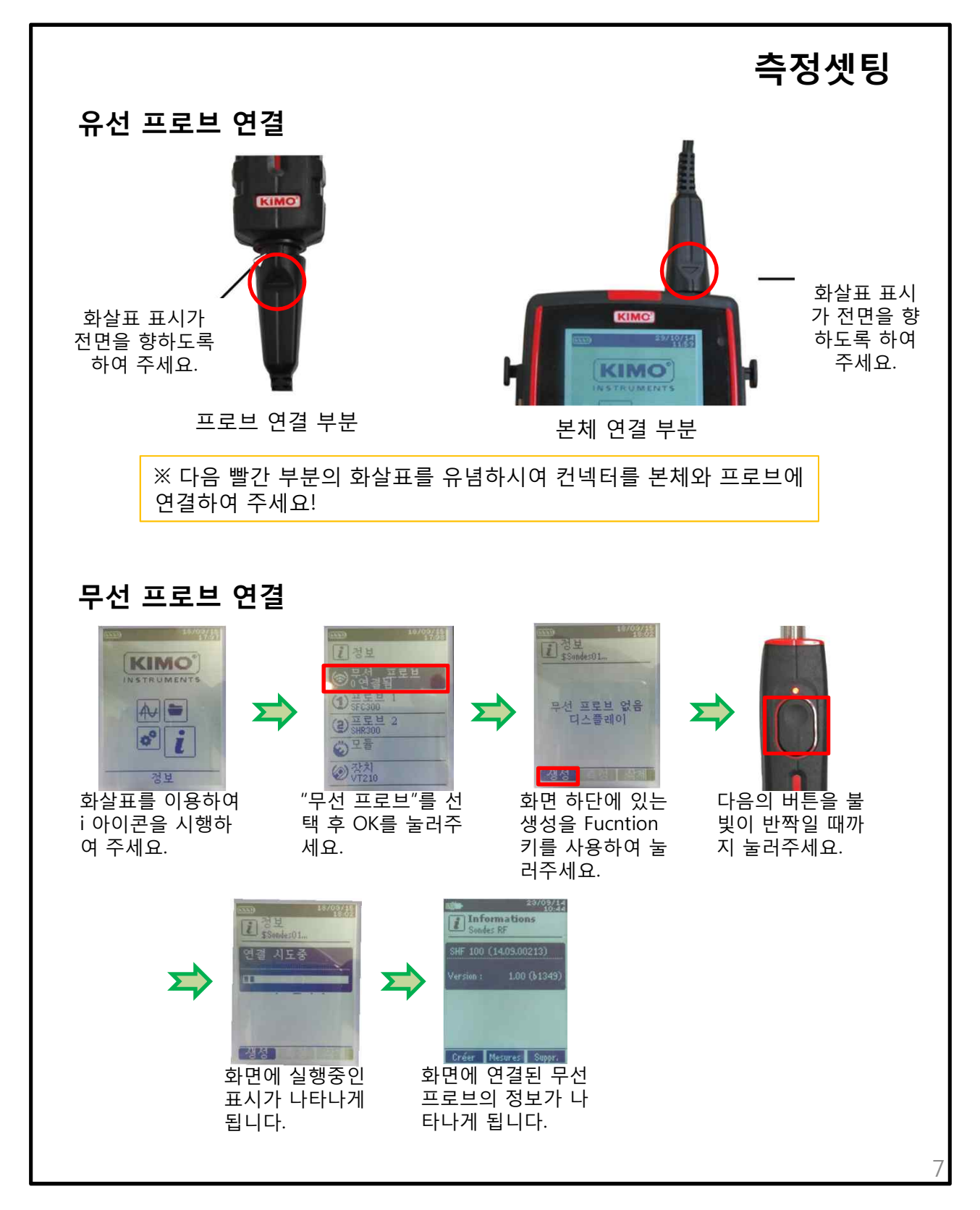

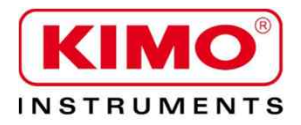

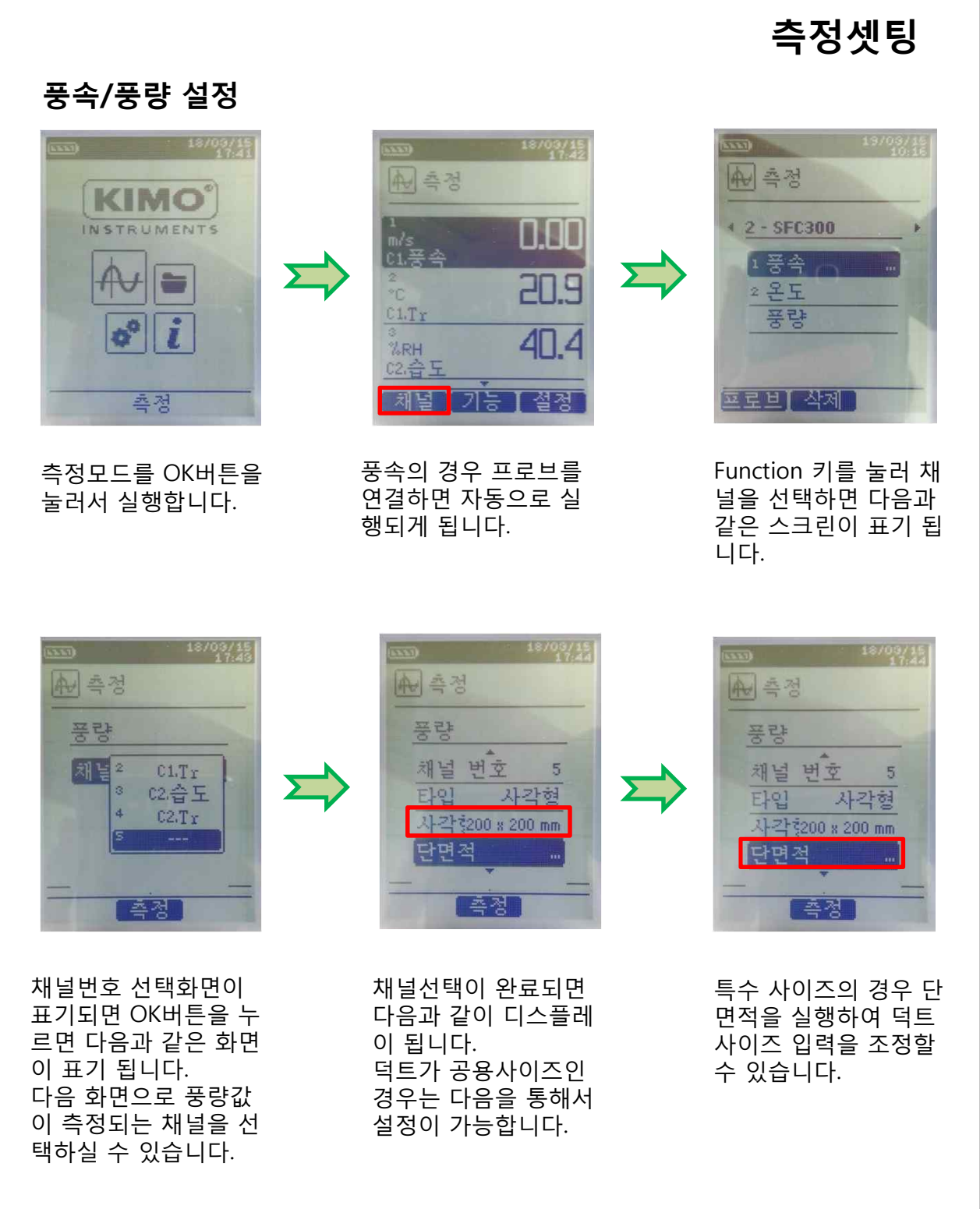

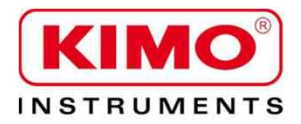

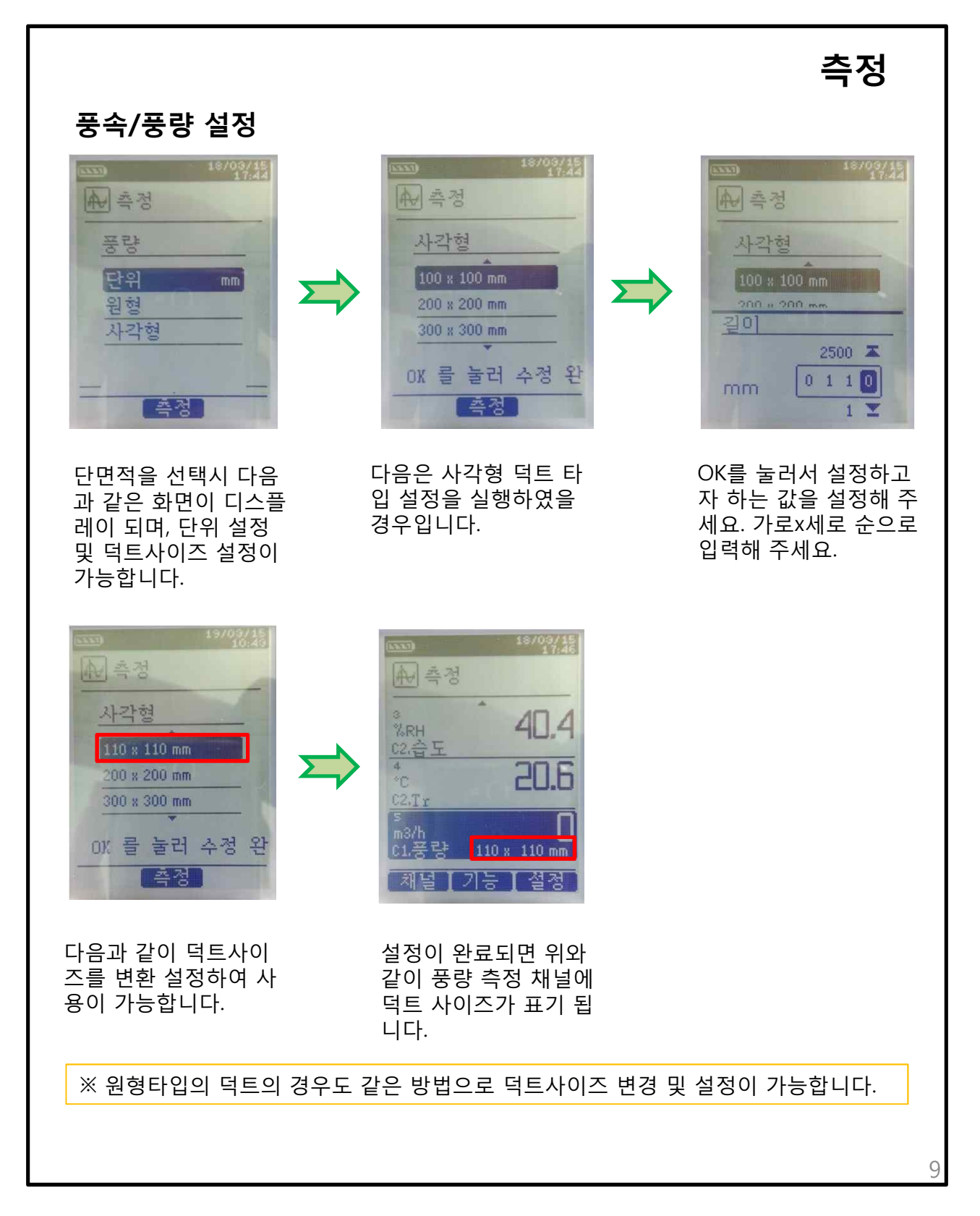

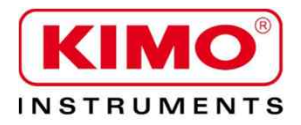

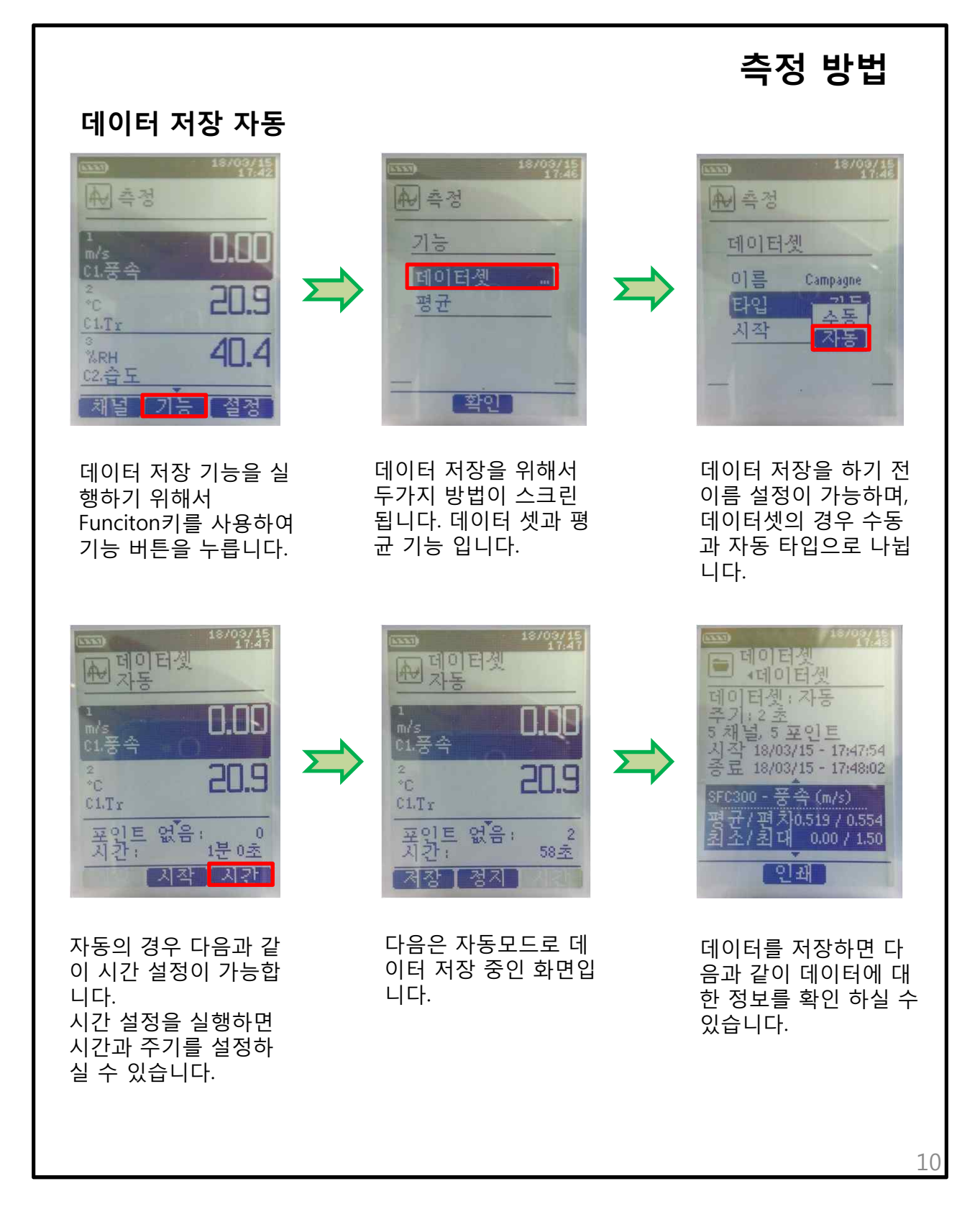

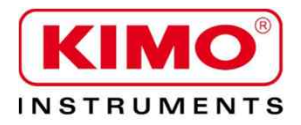

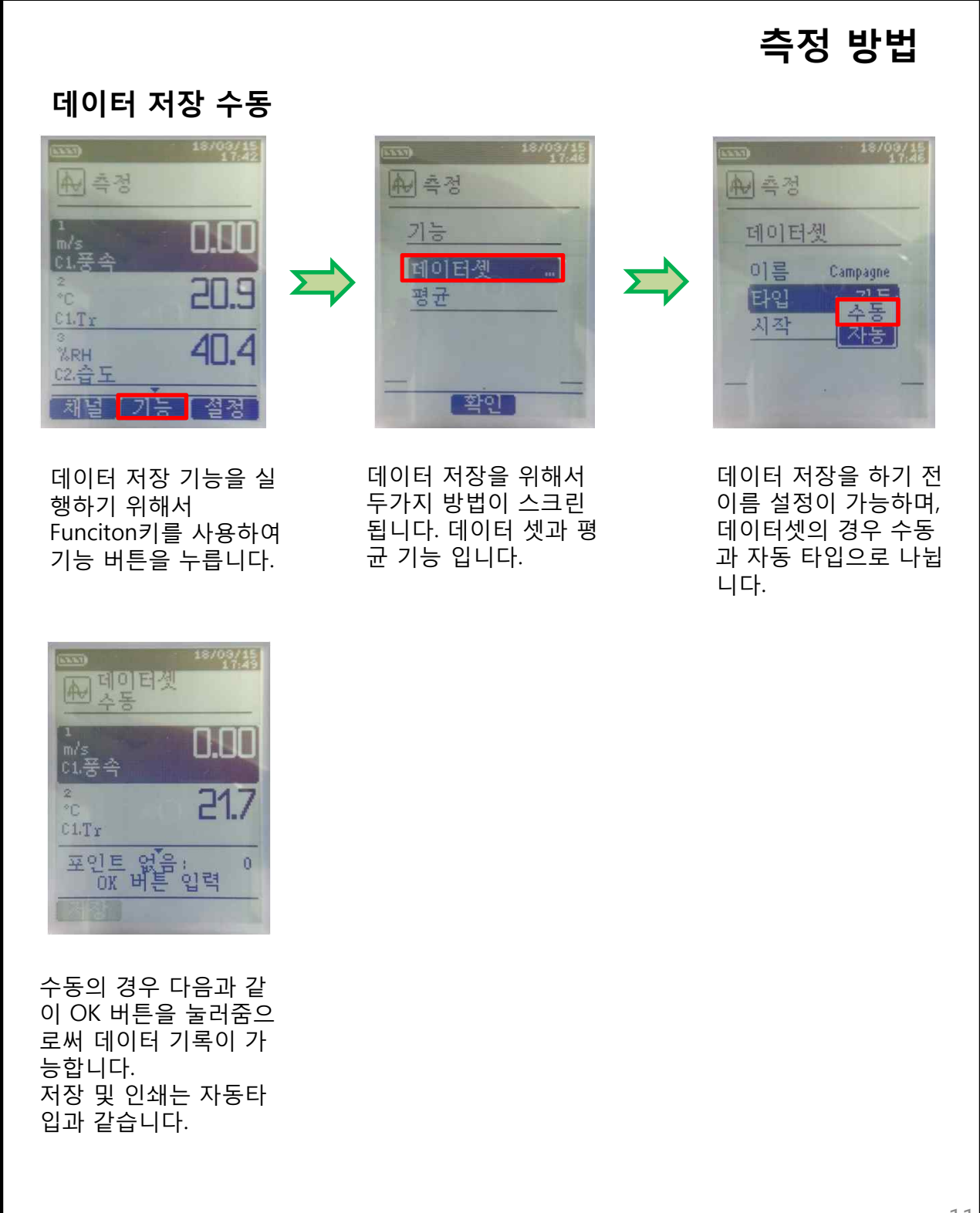

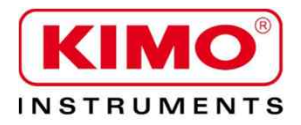

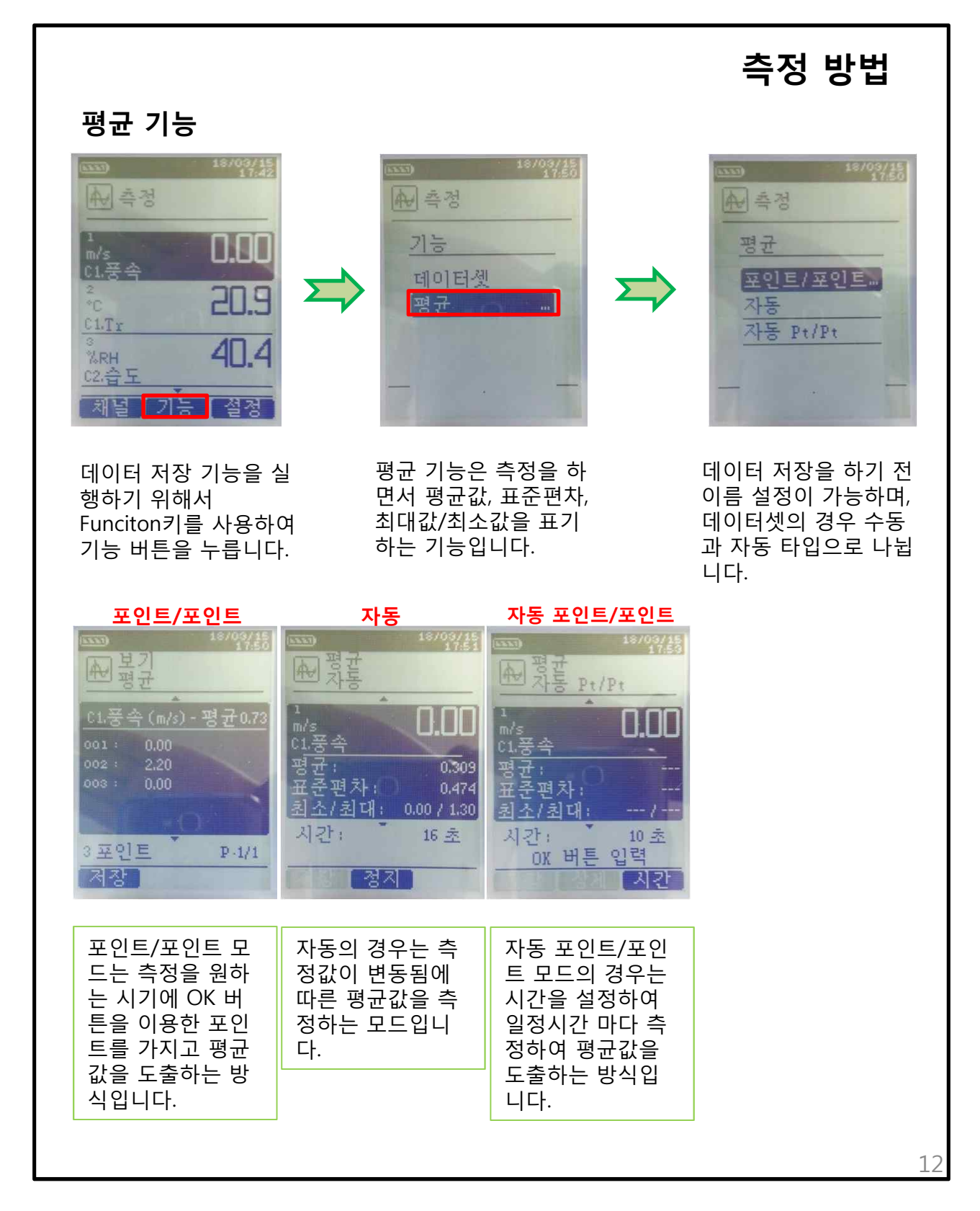

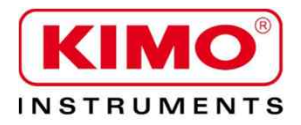

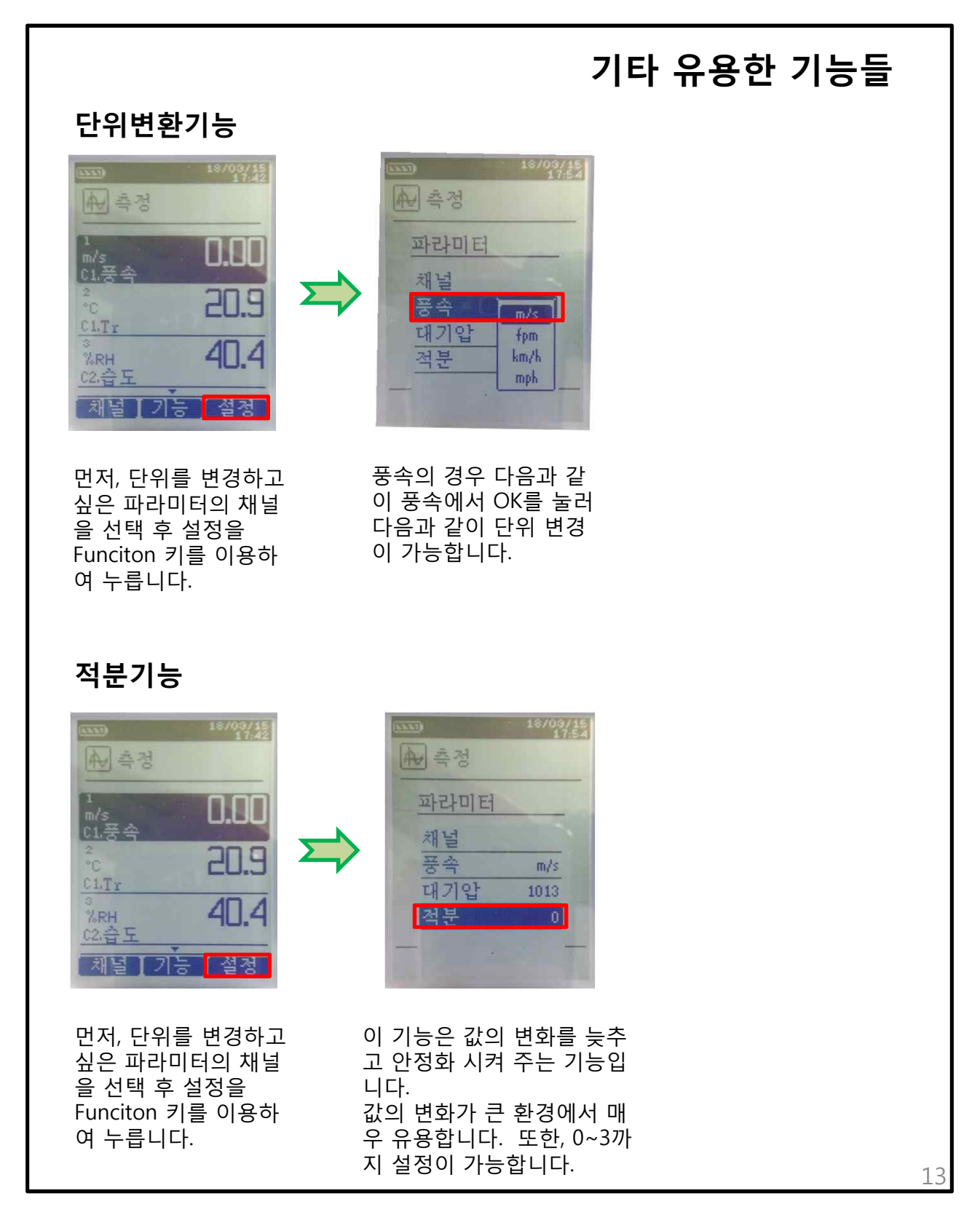